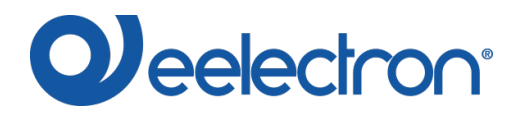

# DIMMER LOAD TESTER – ISTRUZIONI

| Scopo                                         | 2 |
|-----------------------------------------------|---|
| Requisiti di installazione                    | 2 |
| Download applicazione                         | 2 |
| Connettere il dispositivo                     | 2 |
| Esecuzione del test sul carico                | 3 |
| Verificare la corrente massima del carico     | 4 |
| Ottimizzare la curva di luminosità del dimmer | 6 |
| Risoluzione problemi                          | 9 |

Simbolo per informazione rilevante

Simbolo di avvertimento importante

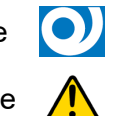

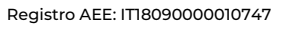

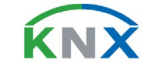

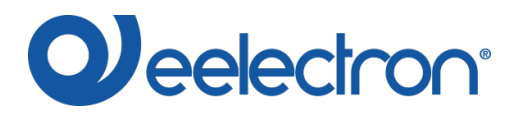

## Scopo

"Dimmer Load Tester" di Eelectron SpA è un semplice programma che aiuta a configurare i parametri ETS del dimmer universale Eelectron per gestire nel modo migliore il carico che si utilizza. Il programma è utilizzabile con il dimmer Eelectron codice: DM02A02KNX.

## Requisiti di installazione

Il programma per l'installazione ed il funzionamento necessita di un sistema operativo WINDOWS® (WINDOWS 7 o superiore) e del Microsoft<sup>®</sup> .NET Framework; quest'ultimo è già presente se si utilizza un PC dove è già installata una versione di ETS4 o ETS5.

### **Download applicazione**

Scaricare l'applicazione dal sito <u>www.eelectron.com</u> e salvarla sul proprio PC. Il pacchetto non necessita di installazione, è sufficiente estrarre i file scaricati in una directory sul PC.

## Connettere il dispositivo

Accendere il dispositivo, il dimmer deve essere collegato sia alla tensione di rete che al bus KNX; collegare il PC and ad un'interfaccia KNX, poi avviare il programma cliccando sul file eseguibile DimmerLoadTester.exe.

Verificare i termini e condizioni del produttore prima di utilizzare il software, per prenderne visione cliccare su '? – About...'.

Usare il menu superiore per selezionare l'interfaccia KNX desiderata e scrivere nel campo sottostante l'indirizzo individuale del dimmer su cui si desidera effettuare il test, successivamente cliccare su 'Connect' per iniziare la configurazione.

Il pulsante 'Refresh Interfaces' aggiorna la lista delle connessioni disponibili.

|                   |     | mmer Load Tester Eelectron                 |
|-------------------|-----|--------------------------------------------|
|                   |     |                                            |
| Refresh Interface | ▼ ( | dress: 15.15.253 Name: Tapko USB Interface |
| Connect           | Å   | .15.255                                    |
| Disconnect        | [   | hannel CH1 -                               |
|                   |     | AUTO TEST                                  |
|                   |     | TEST TRAILING CURRENT                      |
|                   |     | TEST LEADING CURRENT                       |
|                   |     | MIN-MAX BRIGHTNESS                         |
|                   |     |                                            |
|                   |     |                                            |
|                   |     | SHOW ETS SETTINGS                          |
|                   |     |                                            |
|                   |     |                                            |
|                   |     |                                            |
|                   |     |                                            |
|                   |     | RESET TEST                                 |
|                   |     |                                            |
|                   |     | ection                                     |

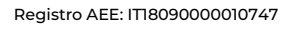

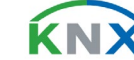

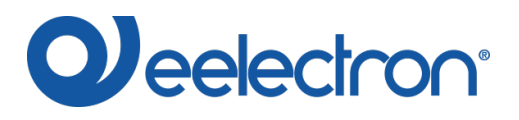

# Esecuzione del test sul carico

Se la connessione ha successo, comparirà nella parte inferiore sinistra della finestra il codice del dispositivo connesso.

| nmer Load Tester Eelectron |                            |          |                 |
|----------------------------|----------------------------|----------|-----------------|
|                            |                            |          |                 |
| ress: 1.1.254 Name: KNX/E  | IB-USB Interface (DIN rail | .)       | Refresh Interfa |
| 3.8                        |                            | * (<br>* | Connect         |
| annel CH1 👻                |                            | [        | Disconnect      |
| st                         |                            |          |                 |
| AUTO TEST                  | Test result                |          |                 |
| TEST TRAILING CURRENT      | Warnings!!!                |          |                 |
| TEST LEADING CURRENT       |                            |          |                 |
| MIN-MAX BRIGHTNESS         |                            |          |                 |
|                            |                            |          |                 |
|                            |                            |          |                 |
| SHOW ETS SETTINGS          |                            |          |                 |
|                            |                            |          |                 |
|                            |                            |          |                 |
|                            |                            |          |                 |
|                            |                            |          |                 |
|                            |                            |          |                 |
|                            |                            |          |                 |

Selezionare il canale connesso alla/e lampade e cliccare su 'AUTO TEST' per iniziare il test del carico.

0

Per un'accurata valutazione, si consiglia di collegare un carico superiore a 20W.

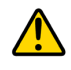

Per testare 'CH2', il canale 2 deve essere abilitato. Resettando il dispositivo, il canale 2 è automaticamente abilitato.

In caso di basso carico collegato, il software analizza i dati rilevati. Se l'analisi identifica un altro tipo di carico viene visualizzato un popup che consente di selezionare il carico desiderato (esempio in figura).

| Warning                                                                                                    | X             |
|----------------------------------------------------------------------------------------------------|---------------|
| The result is RESISTIVE but a more accurate analysis of the data sug<br>load may be CAPACITIVE. Do you want to proceed as CAPACITIVE? | gest that the |
| Yes                                                                                                    | No            |

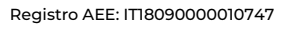

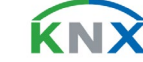

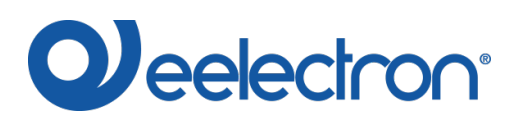

#### DMXXA02KNXFI00040101\_DIMMERLOADTESTER\_IT.DOCX DIMMER LOAD TESTER SOFTWARE v1.1

| Oimmer Load Tester Eelectron |                      |                     |  |        |                    |
|------------------------------|----------------------|---------------------|--|--------|--------------------|
| ?                            |                      |                     |  |        |                    |
| Address: 1.1.254 Name: KNX/E | IB-USB Interface (DI | V rail)             |  | -      | Refresh Interfaces |
| 8.8.8                        |                      |                     |  | *<br>* | Connect            |
| Channel CH1 👻                |                      |                     |  |        | Disconnect         |
| Test                         |                      |                     |  |        |                    |
| AUTO TEST                    | Test result          | Test in progress34% |  |        |                    |
| TEST TRAILING CURRENT        | Warnings!!!          |                     |  |        |                    |
| TEST LEADING CURRENT         |                      |                     |  |        |                    |
| MIN-MAX BRIGHTNESS           |                      |                     |  |        |                    |
|                              |                      |                     |  |        |                    |
|                              |                      |                     |  |        |                    |
| SHOW ETS SETTINGS            |                      |                     |  |        |                    |
|                              |                      |                     |  |        |                    |
|                              |                      |                     |  |        |                    |
|                              |                      |                     |  |        |                    |
|                              |                      |                     |  |        |                    |
| RESET TEST                   |                      |                     |  |        |                    |
|                              |                      |                     |  |        |                    |
| Device: DM02A02KNX           |                      |                     |  |        |                    |

Terminato il test, è possibile leggere il tipo di carico in 'Test result'.

# Verificare la corrente massima del carico

Terminato il riconoscimento automatico del carico è possibile vedere il grafico della corrente e leggere il massimo valore misurato: cliccare sul pulsante 'TEST TRAILING CURRENT' o 'TEST LEADING CURRENT'.

| O Dimmer Load Tester Eelectron |                     |                                                                   |        |                    |
|--------------------------------|---------------------|-------------------------------------------------------------------|--------|--------------------|
| ?                              |                     |                                                                   |        |                    |
| Address: 1.1.254 Name: KNX/EIE | 3-USB Interface (DI | N rail)                                                           | T      | Refresh Interfaces |
| 8.8.8                          |                     |                                                                   | *<br>* | Connect            |
| Channel CH1 👻                  |                     |                                                                   |        | Disconnect         |
| Test                           | Tast pasult         | Lood type detected, CARACITIVE LEADING (LED BULDE on LED BALLAST) |        |                    |
| AUTO TEST                      | Test Tesuit         | Load type detected; CAPACITIVE LEADING (LED BOLDS OF LED BALLAST) |        |                    |
| TEST TRAILING CURRENT          | Warnings!!!         |                                                                   |        |                    |
| TEST LEADING CURRENT           |                     |                                                                   |        |                    |
| MIN-MAX BRIGHTNESS             |                     |                                                                   |        |                    |
|                                |                     |                                                                   |        |                    |
|                                |                     |                                                                   |        |                    |
| SHOW ETS SETTINGS              |                     |                                                                   |        |                    |
|                                |                     |                                                                   |        |                    |
|                                |                     |                                                                   |        |                    |
|                                |                     |                                                                   |        |                    |
|                                |                     |                                                                   |        |                    |
|                                |                     |                                                                   |        |                    |
| RESET TEST                     |                     |                                                                   |        |                    |
| Device: DM02A02KNX             |                     |                                                                   |        |                    |
|                                |                     |                                                                   |        |                    |

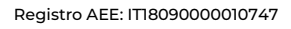

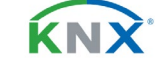

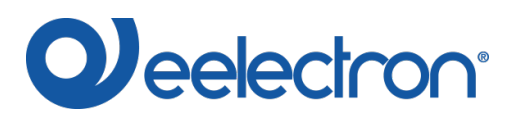

Inserire la potenza nominale delle lampade utilizzate nel campo 'Nominal power per unit [W]' e selezionare il numero di lampade utilizzate per stimare il massimo numero di lampade che possono essere collegate al canale.

| O Dimmer Load Tester Eelectron     |                                         |                    |
|------------------------------------|-----------------------------------------|--------------------|
| ?                                  |                                         |                    |
| Address: 1.1.254 Name: KNX/EIB-USE | Interface (DIN rail)                    | Refresh Interfaces |
| 8.8.8                              | *<br>*                                  | Connect            |
| Channel CH1 👻                      |                                         | Disconnect         |
| Test                               |                                         |                    |
| AUTO TEST                          | 2                                       | - — СН1            |
| TEST TRAILING CURRENT              |                                         |                    |
| TEST LEADING CURRENT               | 1,5                                     | -                  |
| MIN-MAX BRIGHTNESS                 |                                         | _                  |
|                                    | ₩ I I I I I I I I I I I I I I I I I I I |                    |
|                                    | 0,5                                     | -                  |
|                                    |                                         |                    |
| SHOW ELS SELLINGS                  | 0 20 40 60 8                            | <br>D              |
|                                    |                                         |                    |
|                                    | Peak current detected [A]: 1,94         |                    |
|                                    | Nominal power per unit [W]: 20          |                    |
|                                    | Number of devices tested                |                    |
| RESET TEST                         |                                         |                    |
|                                    |                                         |                    |
| Device: DM02A02KNX                 |                                         | .::                |

La valutazione del massimo numero di lampade ha un'accuratezza del 10%.

Il test può essere ripetuto cliccando nuovamente su 'AUTO TEST'.

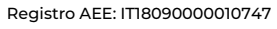

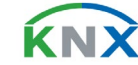

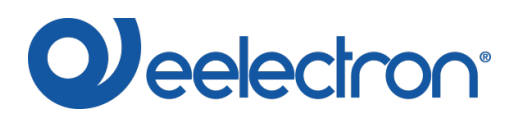

# Ottimizzare la curva di luminosità del dimmer

Cliccare su 'MIN-MAX BRIGHTNESS' per determinare la configurazione ottimale.

| 3-USB Interface (DIN rail)                          | · · · · · · · · · · · · · · · · · · ·                                                                                                    | Refresh Interface                                                                                                    |
|-----------------------------------------------------|----------------------------------------------------------------------------------------------------|----------------------------------------------------------------------------------------------------|
|                                                     | A.<br>                                                                                                    | Connect                                                                                                    |
|                                                     |                                                                                                    | Disconnect                                                                                                    |
|                                                     |                                                                                                    |                                                                                                    |
| Trailing Drive                                      |                                                                                                    |                                                                                                    |
| Leading Drive                                       |                                                                                                    |                                                                                                    |
| Stop Drive                                          |                                                                                                    |                                                                                                    |
| Select minimum brightness with no flickering effect |                                                                                                    |                                                                                                    |
|                                                     |                                                                                                    | , Y                                                                                                    |
|                                                     |                                                                                                    |                                                                                                    |
|                                                     | TR-USB Interface (DIN rail)  Trailing Drive  Leading Drive  Select minimum brightness with no flickering effect  Select minimum value with maximum brightness  Confirm selection | <pre>IB-USB Interface (DIN rail)  Trailing Drive Leading Drive Stop Drive Select minimum brightness with no flickering effect Select minimum value with maximum brightness Confirm selection </pre> |

Cliccare su 'Trailing Drive' o 'Leading Drive' per iniziare la configurazione.

| Dimmer Load Tester Eelectron   |                           |                    |        |   |   |    |                    |
|--------------------------------|---------------------------|--------------------|--------|---|---|----|--------------------|
|                                |                           |                    |        |   |   |    |                    |
| Address: 1.1.254 Name: KNX/EIB | -USB Interface (DIN rail) |                    |        |   |   | -  | Refresh Interfaces |
| 3.8.8                          |                           |                    |        |   |   | *  | Connect            |
| Channel CH1 👻                  |                           |                    |        |   |   |    | Disconnect         |
| rest                           |                           |                    |        |   |   |    |                    |
| AUTO TEST                      | Trailing Drive            |                    |        |   |   |    |                    |
| TEST TRAILING CURRENT          | Leading Drive             |                    |        |   |   |    |                    |
| TEST LEADING CURRENT           | Stop Drive                |                    |        |   |   |    |                    |
| MIN-MAX BRIGHTNESS             | Select minimum brightness | with no flickering | effect |   | _ |    |                    |
|                                | Select minimum value with | maximum brightness |        |   |   | Ų- |                    |
| SHOW ETS SETTINGS              | Confirm selection         |                    | ,      | T | 0 |    | , , ,              |
| RESET TEST                     |                           |                    |        |   |   |    |                    |

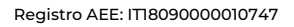

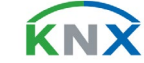

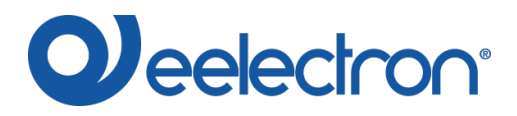

Muovere I cursori sulle barre per impostare la luminosità:

- Muovere quello superiore da sinistra a destra finché il carico ha luminosità stabile (no flickering)
- Muovere quello inferiore da destra a sinistra finché la luminosità non diminuisce (selezionare il punto con massima luminosità che si trova più a sinistra)

Dopo aver selezionato i valori cliccare su 'Confirm selection': i valori sono mostrati sulla sinistra.

| Dimmer Load Tester Eelectron     |                             |                    |        |      |                   |
|----------------------------------|-----------------------------|--------------------|--------|------|-------------------|
|                                  |                             |                    |        |      |                   |
| ddress: 1.1.254 Name: KNX/EIB-US | B Interface (DIN rail)      |                    |        |      | Refresh Interface |
| .8.8                             |                             |                    |        | 4    | Connect           |
| Channel CH1 -                    |                             |                    |        |      | Disconnect        |
| Test                             |                             |                    |        |      |                   |
| AUTO TEST                        | Trailing Drive              |                    |        |      |                   |
| TEST TRAILING CURRENT            | Leading Drive               |                    |        |      |                   |
| TEST LEADING CURRENT             | Stop Drive                  |                    |        |      |                   |
| MIN-MAX BRIGHTNESS               | Select minimum brightness v | with no flickering | effect |      |                   |
|                                  |                             |                    |        | <br> |                   |
|                                  | Select minimum value with m | maximum brightness |        |      |                   |
| SHOW ETS SETTINGS                |                             |                    |        | -0   |                   |
| Minimum Brightness Value : 32    |                             |                    |        |      |                   |
| Maximum Brightness Value : 6     | Confirm selection           | ]                  |        |      |                   |
|                                  |                             |                    |        |      |                   |
|                                  |                             |                    |        |      |                   |
|                                  |                             |                    |        |      |                   |
| RESET TEST                       |                             |                    |        |      |                   |
| e: DM02A02KNX                    |                             |                    |        |      |                   |

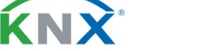

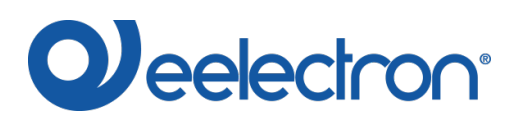

Cliccare su 'Stop Drive' per terminare la configurazione; per vedere i risultati cliccare su 'SHOW ETS SETTINGS'.

| ?                                                                                                    |                                                                                                    |                                                                                                    |                                             |
|----------------------------------------------------------------------------------------------------|----------------------------------------------------------------------------------------------------|----------------------------------------------------------------------------------------------------|---------------------------------------------|
| Address: 1.1.254 Name: KNX/EIB-US                                                                                                    | B Interface (DIN rail)                                                                                                    | *                                                                                                    | Refresh Interfaces                          |
| 8.8.8                                                                                                    |                                                                                                    | ×                                                                                                    | Connect                                     |
| Channel CH1 -                                                                                                    |                                                                                                    |                                                                                                    | Disconnect                                  |
| Test                                                                                                    |                                                                                                    |                                                                                                    |                                             |
| AUTO TEST                                                                                                    | Trailing Drive                                                                                                    |                                                                                                    |                                             |
| TEST TRAILING CURRENT                                                                                                    | Leading Drive                                                                                                    |                                                                                                    |                                             |
| TEST LEADING CURRENT                                                                                                    | Stop Drive                                                                                                    |                                                                                                    |                                             |
| MIN-MAX BRIGHTNESS                                                                                                    | Select minimum brightness w                                                                                                    | ith no flickering effect                                                                                                |                                             |
|                                                                                                    |                                                                                                    | <del> </del>                                                                                                    |                                             |
|                                                                                                    | Select minimum value with m                                                                                                    | avimum brightness                                                                                                    |                                             |
| SHOW ETS SETTINGS                                                                                                    |                                                                                                    |                                                                                                    |                                             |
| Minimum Brightness Value : 32                                                                                                    | 1 · · · · ·                                                                                                    | · · · · · ·                                                                                                    |                                             |
| Maximum Brightness Value : 6                                                                                                    | Confirm selection                                                                                                    | ]                                                                                                    |                                             |
| vice: DM02A02KNX                                                                                                    |                                                                                                    |                                                                                                    |                                             |
|                                                                                                    |                                                                                                    |                                                                                                    |                                             |
| Dimmer Load Tester Eelectron                                                                                                    |                                                                                                    |                                                                                                    |                                             |
| ) Dimmer Load Tester Eelectron<br>?                                                                                                    |                                                                                                    |                                                                                                    |                                             |
| Dimmer Load Tester Eelectron<br>?<br>Address: 1.1.254 Name: KNX/EIB-US                                                                                                    | 8 Interface (DIN rail)                                                                                                    | ×                                                                                                    | Refresh Interfaces                          |
| Dimmer Load Tester Eelectron<br>?<br>Address: 1.1.254 Name: KNX/EIB-US<br>8.8.8                                                                                                    | 8 Interface (DIN rail)                                                                                                    | ▼                                                                                                    | Refresh Interfaces                          |
| Dimmer Load Tester Eelectron ? Address: 1.1.254 Name: KNX/EIB-US 8.8.8 Channel CH1 Test                                                                                                    | 8 Interface (DIN rail)                                                                                                    | ▼                                                                                                    | Refresh Interfaces<br>Connect<br>Disconnect |
| <pre>Dimmer Load Tester Eelectron ? Address: 1.1.254 Name: KNX/EIB-US 8.8.8 Channel CH1 Test AUTO TEST AUTO TEST</pre>                                                                                                    | <pre>Interface (DIN rail) Type of load: C/</pre>                                                                                                    | APACITIVE (LED BULBS or LED BALLAST or CFL)                                                                             | Refresh Interfaces<br>Connect<br>Disconnect |
| Dimmer Load Tester Eelectron ? Address: 1.1.254 Name: KNX/EIB-US 8.8.8 Channel CH1 Test AUTO TEST TEST TRAILING CURRENT                                                                                                    | <sup>38 Interface (DIN rail)</sup><br>Type of load: C/                                                                                                    | APACITIVE (LED BULBS or LED BALLAST or CFL)                                                                             | Refresh Interfaces<br>Connect<br>Disconnect |
| Dimmer Load Tester Eelectron  Address: 1.1.254 Name: KNX/EIB-US  8.8.8  Channel CH1  Test  AUTO TEST  TEST TRAILING CURRENT  TEST LEADING CURRENT                                                                                                    | Type of load: C                                                                                                    | APACITIVE (LED BULBS or LED BALLAST or CFL)                                                                             | Refresh Interfaces<br>Connect<br>Disconnect |
| Dimmer Load Tester Eelectron  Address: 1.1.254 Name: KNX/EIB-US  8.8.8  Channel CH1  Test  AUTO TEST  TEST TRAILING CURRENT  TEST LEADING CURRENT  MIN-MAX BRIGHTNESS                                                                                                    | Type of load: CA                                                                                                    | APACITIVE (LED BULBS or LED BALLAST or CFL)                                                                             | Refresh Interfaces<br>Connect<br>Disconnect |
| Dimmer Load Tester Eelectron  Address: 1.1.254 Name: KNX/EIB-US  8.8.8  Channel CH1  Test  AUTO TEST  TEST TRAILING CURRENT  TEST LEADING CURRENT  MIN-MAX BRIGHTNESS                                                                                                    | Type of load: CA<br>Expert Settings<br>Mode: LEADING EI<br>Curve type: LOGA                                                                                                    | APACITIVE (LED BULBS or LED BALLAST or CFL)                                                                             | Refresh Interfaces<br>Connect<br>Disconnect |
| Dimmer Load Tester Eelectron ? Address: 1.1.254 Name: KNX/EIB-US 8.8.8 Channel CH1 Test AUTO TEST TEST TRAILING CURRENT TEST LEADING CURRENT MIN-MAX BRIGHTNESS                                                                                                    | Type of load: CA<br>Expert Settings<br>Mode: LEADING EL<br>Curve type: LOGA<br>Minimum on time                                                                                      | APACITIVE (LED BULBS or LED BALLAST or CFL)<br>GGE<br>ARITHMIC<br>: 32                                                  | Refresh Interfaces<br>Connect<br>Disconnect |
| Dimmer Load Tester Eelectron         ?         Address: 1.1.254       Name: KNX/EIB-US         8.8.8         Channel CH1         Test         Auto TEST         Test TEST TRAILING CURRENT         TEST LEADING CURRENT         MIN-MAX BRIGHTNESS                                         | Type of load: CA<br>Expert Settings<br>Mode: LEADING EL<br>Curve type: LOGA<br>Minimum on time<br>Maximum on time                                                                   | APACITIVE (LED BULBS or LED BALLAST or CFL)<br>                                                                         | Refresh Interfaces<br>Connect<br>Disconnect |
| Dimmer Load Tester Eelectron         ?         Address: 1.1.254       Name: KNX/EIB-US         8.8.8         Channel CH1         Test         AUTO TEST         TEST TRAILING CURRENT         TEST LEADING CURRENT         MIN-MAX BRIGHTNESS         SHOW ETS SETTINGS                    | Type of load: CA<br>Expert Settings<br>Mode: LEADING EI<br>Curve type: LOGA<br>Minimum on time<br>Maximum on time<br>Warming up: alwa<br>Relay management                           | APACITIVE (LED BULBS or LED BALLAST or CFL)<br>                                                                         | Refresh Interfaces<br>Connect<br>Disconnect |
| Channel CH1  Test  AUTO TEST  TEST TRAILING CURRENT  TEST LEADING CURRENT  MIN-MAX BRIGHTNESS  SHOW ETS SETTINGS                                                                                                    | Type of load: CA<br>Expert Settings<br>Mode: LEADING EL<br>Curve type: LOGA<br>Minimum on time<br>Maximum on time<br>Warming up: alwa<br>Relay management                           | APACITIVE (LED BULBS or LED BALLAST or CFL)<br>                                                                         | Refresh Interfaces<br>Connect<br>Disconnect |
| <pre>Dimmer Load Tester Eelectron ? Address: 1.1.254 Name: KNX/EIB-US 8.8.8 Channel CH1 Test AUTO TEST TEST TRAILING CURRENT TEST LEADING CURRENT MIN-MAX BRIGHTNESS SHOW ETS SETTINGS</pre>                                                                                               | B Interface (DIN rail)<br>Type of load: CA<br>Expert Settings<br>Mode: LEADING EL<br>Curve type: LOGA<br>Minimum on time<br>Maximum on time<br>Warming up: alwa<br>Relay management | APACITIVE (LED BULBS or LED BALLAST or CFL)<br>                                                                         | Refresh Interfaces<br>Connect<br>Disconnect |
| Dimmer Load Tester Eelectron  Address: 1.1.254 Name: KNX/EIB-US  8.8.8  Channel CH1  Test  AUTO TEST  TEST TRAILING CURRENT  TEST LEADING CURRENT  MIN-MAX BRIGHTNESS  SHOW ETS SETTINGS                                                                                                   | Type of load: CA<br>Expert Settings<br>Mode: LEADING EL<br>Curve type: LOGA<br>Minimum on time<br>Maximum on time<br>Warming up: alwa<br>Relay management                           | APACITIVE (LED BULBS or LED BALLAST or CFL)<br>                                                                         | Refresh Interfaces<br>Connect<br>Disconnect |
| Dimmer Load Tester Eelectron  Address: 1.1.254 Name: KNX/EIB-US  8.8.8  Channel CH1  Test  AUTO TEST  TEST TRAILING CURRENT  TEST LEADING CURRENT  MIN-MAX BRIGHTNESS  SHOW ETS SETTINGS                                                                                                   | Type of load: CA<br>Expert Settings<br>Mode: LEADING EL<br>Curve type: LOGA<br>Minimum on time<br>Maximum on time<br>Warming up: alwa<br>Relay management                           | APACITIVE (LED BULBS or LED BALLAST or CFL)<br>                                                                         | Refresh Interfaces<br>Connect<br>Disconnect |
| Dimmer Load Tester Eelectron         ?         Address: 1.1.254       Name: KNX/EIB-US         8.8.8         Channel CH1         Test         AUTO TEST         TEST TRAILING CURRENT         TEST LEADING CURRENT         MIN-MAX BRIGHTNESS         SHOW ETS SETTINGS         RESET TEST | B Interface (DIN rail)<br>Type of load: CA<br>Expert Settings<br>Mode: LEADING EL<br>Curve type: LOGA<br>Minimum on time<br>Maximum on time<br>Warming up: alwa<br>Relay management | APACITIVE (LED BULBS or LED BALLAST or CFL)<br><br>SOGE<br>ARITHMIC<br>: 32<br>: 6<br>ays off<br>t: use for loads < 20W | Refresh Interfaces<br>Connect<br>Disconnect |

Utilizzare I parametri calcolati all'interno della pagina 'Impostazioni avanzate' del progetto ETS per configurare al meglio il dispositivo.

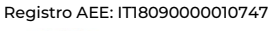

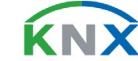

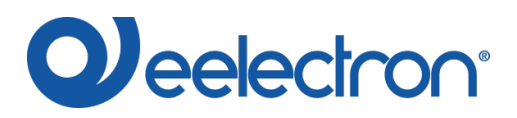

#### DMXXA02KNXFI00040101\_DIMMERLOADTESTER\_IT.DOCX DIMMER LOAD TESTER SOFTWARE v1.1

| - General Parameters                     | Suggestion for                                       | 230V led bulbs or low voltage led ballast  |
|------------------------------------------|------------------------------------------------------|--------------------------------------------|
| General                                  | MODE : Trailing edge ( Suggested )                   |                                            |
| - Channels                               | but in some case has better performance al           | low brightness values.                     |
|                                          | reduce the device lifetime )                         | there is high peak of current and this may |
| <channel 1=""> Generic</channel>         | CURVE : Logarithmic ( Suggested )                    |                                            |
| <channel 1=""> Configuration</channel>   | MIN ON TIME : High values reduce the flickering at r | minimum brightness but it increase the     |
| <channel 1=""> Alarm</channel>           | minimum brightness level as side eff                 | ect                                        |
| <channel 1=""> Expert Settings</channel> | intensity when the KNX value is lowe                 | er than 100% )                             |
|                                          | Driving mode                                         | Trailing O Leading                         |
|                                          | Curve type                                           | Linear 🔘 Logarithmic                       |
|                                          | Minimum on time                                      | 32 •                                       |
|                                          | Maximum on time                                      | 6 •                                        |
|                                          | Warming up                                           | Off 🗸                                      |
|                                          |                                                      | KNX=1%<br>Min on time=1<br>Min on time=40  |
|                                          | Leading                                              | KNX=100%<br>Max on time=8<br>Max on time=1 |

Cliccare su 'RESET TEST': selezionare 'AUTO TEST' per eseguire una nuova misura o su 'Disconnect' per terminare la procedura.

# **Risoluzione problemi**

1

In caso di errore o blocco dell'applicazione, chiudere l'applicazione e aspettare 1 minuto prima di riprovare ad eseguire il test.

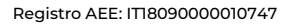

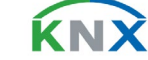